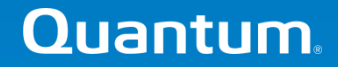

#### NETWORK DIAGNOSTIC FOR STORNEXT DLC

Alain Renaud Sustaining engineering

February 2013

## Network Diagnostic for StorNext DLC.

- Network Description.
- Understanding the dpserver file.
- Network Diagnostic tools.
  - netperf.
  - latency-test
  - Other network tools
  - iperf
- References.

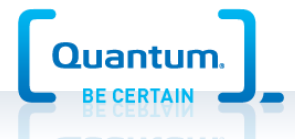

### Network Description.

- Need to understand the customer network configuration to be able to understand where the network bottle neck can be located.
- Tools to use for network description.
  - netstat -nr
  - ifconfig -a
  - ipconfig /all
  - /usr/cvfs/config/dpserver
- Typical config for a SNFS gateway
  - 1 network for the metadata (private)
  - 1 network for the DLC data (private)
  - 1 network for internet access (public)
  - NOTE: sometime the Metadata or DLC network is not private.

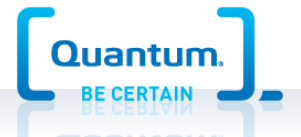

#### **Network Description**

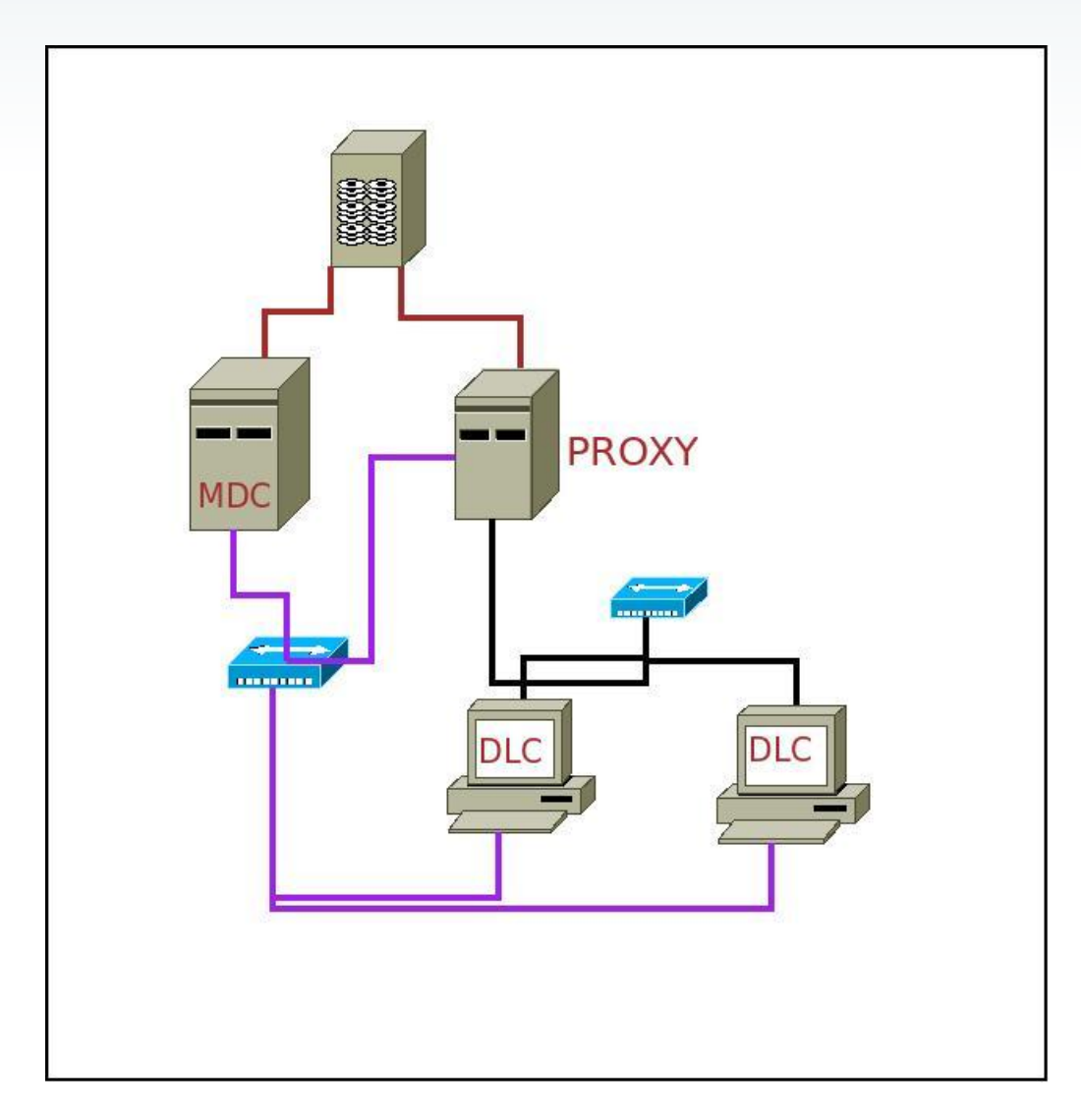

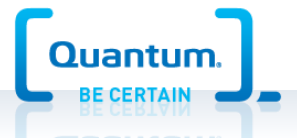

## Understanding the dpserver file.

- The SNFS nodes that are going to act as DLC servers need to have a configuration file called /usr/cvfs/config/dpserver.
- If this dpserver is not present and the fstab contain diskproxy=server then the filesystem will not mount and you will see the following error message in /usr/cvfs/debug/mount.<FS>.out

```
No Disk Proxy Server config file found.
See the sndpscfg(1) and dpserver(4) man pages for instructions on creating one.
```

- You can use the command **sndpscfg** -e to create the file.
- The file contain 2 sections:
  - Tuning section: Where you can change the different tuning values.
  - Interface section: Required to specify on which interface the DLC traffic will go.

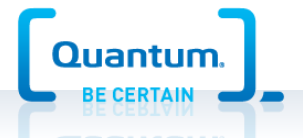

## Understanding the dpserver file. (cont)

- We will now look at all the different tuning and explain what they are used for.
  - tcp\_window\_size\_kb:
    - Default 64, Minimum 8, Maximum 2048
    - specifies the size in Kilobytes of the TCP window used for Proxy Client I/O connections.
  - transfer\_buffer\_size\_kb:
    - Default 256, Minimum 32, Maximum 1024
    - specifies the size in Kilo-bytes of the socket transfer buffers used for Proxy Client I/O.
  - transfer\_buffer\_count:
    - Default 16, Minimum 4, Maximum 128
    - specifies the number of socket transfer buffers used per connection for Proxy Client I/O.
    - Only valid on Windows clients.

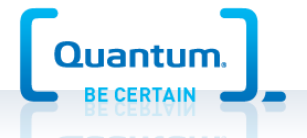

## Understanding the dpserver file. (cont)

#### - server\_buffer\_count:

- Default 8, Minimum 4, Maximum 32.
- The number of I/O buffers allocated for each network interface on the gateway server. This parameter is used only by Linux servers.

#### - daemon\_threads:

- Default 8, Minimum 2, Maximum 32.
- The maximum number of daemon threads used by the gateway server.
- On High Speed network it is recommended to use the maximum value for all parameter if possible.

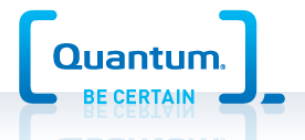

## Network Diagnostic tools.

- There are multiple different kind of tools to analyze network performance: nttcp, netperf, iperf.
- All these tools a very good for network diagnostic. You can select the tool depending on your preference and/or the customer requirement.
- For this presentation we will talk about netperf.

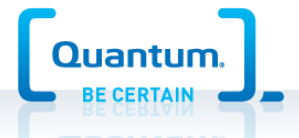

## netperf

- Netperf is a very complex network diagnostic tool and it has multiple different options. Here a some point that need to be looked at.
  - Netperf has 2 binaries 'netserver' server code. 'netperf' client code.
  - Need to make sure the server and client version matches.
     Version 2.4 is not compatible with 2.6
  - The default test is TCP\_STREAM which is sending tcp stream to the server you can reverse the direction by changing the name to TCP\_MAERTS.
  - You also want to play with the different windows size to match the tcp\_window\_size\_kb that you plan to use. The default window size is 64K you can use the flag '-S 1M -s 1M' to set the window size to 1Meg on the server(netserver) and on the client(netperf).

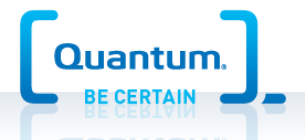

# netperf (cont)

- You also want to set the –D flag to specify that TCP\_NODELAY is used.
- Exemples:
  - Sending data with 1Meg windows. (client -> server)

```
# netperf -H proxy-srv -p 5001 -t TCP_STREAM -- -D -S 1M -s 1M
TCP STREAM TEST from 0.0.0.0 () port 0 AF_INET to proxy-srv () port 0 AF_INET :
nodelay
Recv Send Send
Socket Socket Message Elapsed
Size Size Size Time Throughput
bytes bytes bytes secs. 10^6bits/sec
262142 262142 262142 10.00 939.15
```

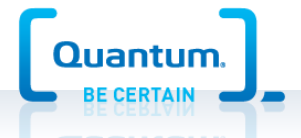

# netperf (cont)

- Receiving data for 30 sec with 2Meg windows. (client <- client)

# netperf -130 -H proxy-srv -p 5001 -t TCP\_MAERTS -- -D -S 2M -s 2M TCP MAERTS TEST from 0.0.0.0 () port 0 AF\_INET to proxy-srv () port 0 AF\_INET : nodelay Recv Send Send Socket Socket Message Elapsed Size Size Size Time Throughput bytes bytes bytes secs. 10^6bits/sec 262142 262142 262142 30.00 880.81

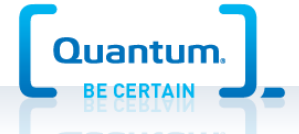

#### latency-test

- With netperf 2.6 you can also take a look at the network latency. This is more important on the Meta data network because we need answer to the message we send really fast. Some network can have a decent network speed, specially with big tcp windows but have a really bad latency.
  - Here is a quick example of a latency test.

\$ netperf -H proxy-srv -p 5001 -j -t omni -- -d maerts -k "MEAN\_LATENCY"
OMNI Receive TEST from 0.0.0.0 () port 0 AF\_INET to proxy-srv () port 0 AF\_INET
MEAN\_LATENCY=229.25

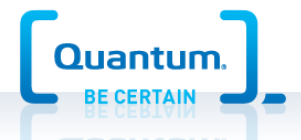

## latency-test (cont)

 Stornext does provide a latency-test in 'cvadmin' this test tell the FSM of the filesystem to send a message to its client and calculate the response time.

```
# cvadmin -F vsop02a -e 'latency-test all'
Select FSM "vsop02a"
Test started on client 1 (vsop-rhel62-mdc.mdh.quantum.com)... latency 126us
Test started on client 4 (vsop-centos63-gw.mdh.quantum.com)... latency 375us
Test started on client 6 (vsop-centos63-clnt.mdh.quantum.com)... latency 311us
Test started on client 7 (vsop-centos63-clnt2.mdh.quantum.com)... latency 282us
```

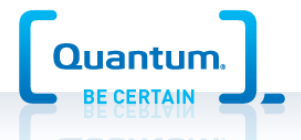

#### Other network tools

- There are other tools that you can use to see how the network behave when running netperf.
  - netstat –s
    - report network statistic grab data before and after the test. For example if the number of 'segments retransmited' increase drastically during the test this indicate a high packet lost usually due to defective network equipement.
  - sar –n DEV 1 30
    - this will grab the network statistic every second 30 times.
  - tcpdump -i bond0 -s 96 -w data.dump host 10.65.178.241
    - It can be very useful to grab the network data during testing so we can analyze it later.
  - Also starting a graphics network statistic tool like the 'KDE System Monitor' or 'Windows task manager' is a really good visual aid to see network problem.

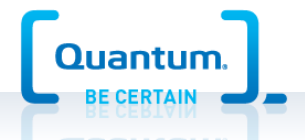

# iperf

- Iperf is not part of this presentation but here is a quick reference guide on how to use it.
  - iperf –s Start a server
  - iperf -c crest -r -w 1M Start client read/write test.
- To calculate the network latency (jitter) you can use this test.
  - iperf –s –u –i 2
     Start server in UDP udapte 2 seconds.
  - iperf -c crest -u -b Start client.
  - You then look for the jitter value on the server side.

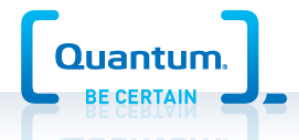

#### References

- http://www.netperf.org/netperf/
- http://code.google.com/p/netperf-win/
- http://sourceforge.net/projects/iperf/

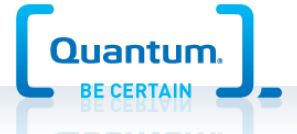

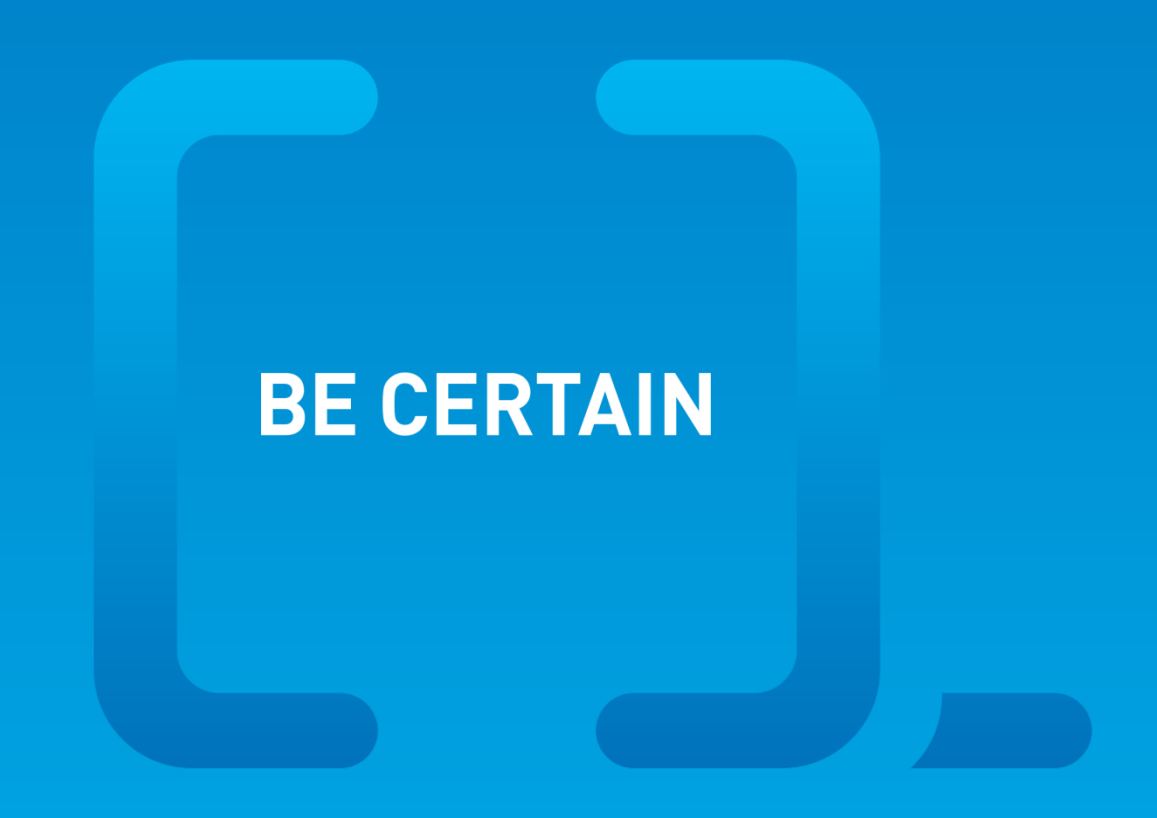

© 2012 Quantum Corporation. Company Confidential. Forward-looking information is based upon multiple assumptions and uncertainties, does not necessarily represent the company's outlook and is for planning purposes only.